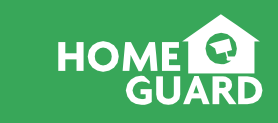

© 2024 HOMEGUARD www.homeguardworld.com support@homeguardworld.com CEFC 🖉 🖉 👶 Made in China

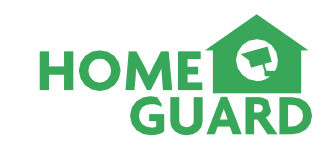

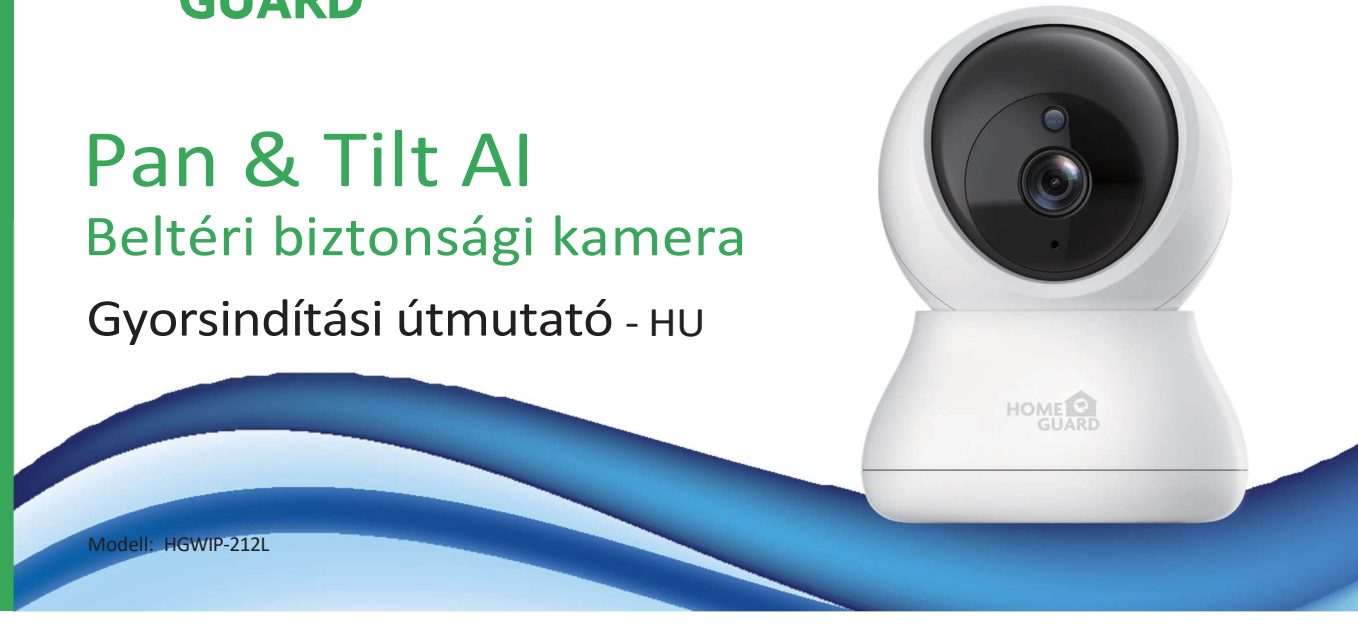

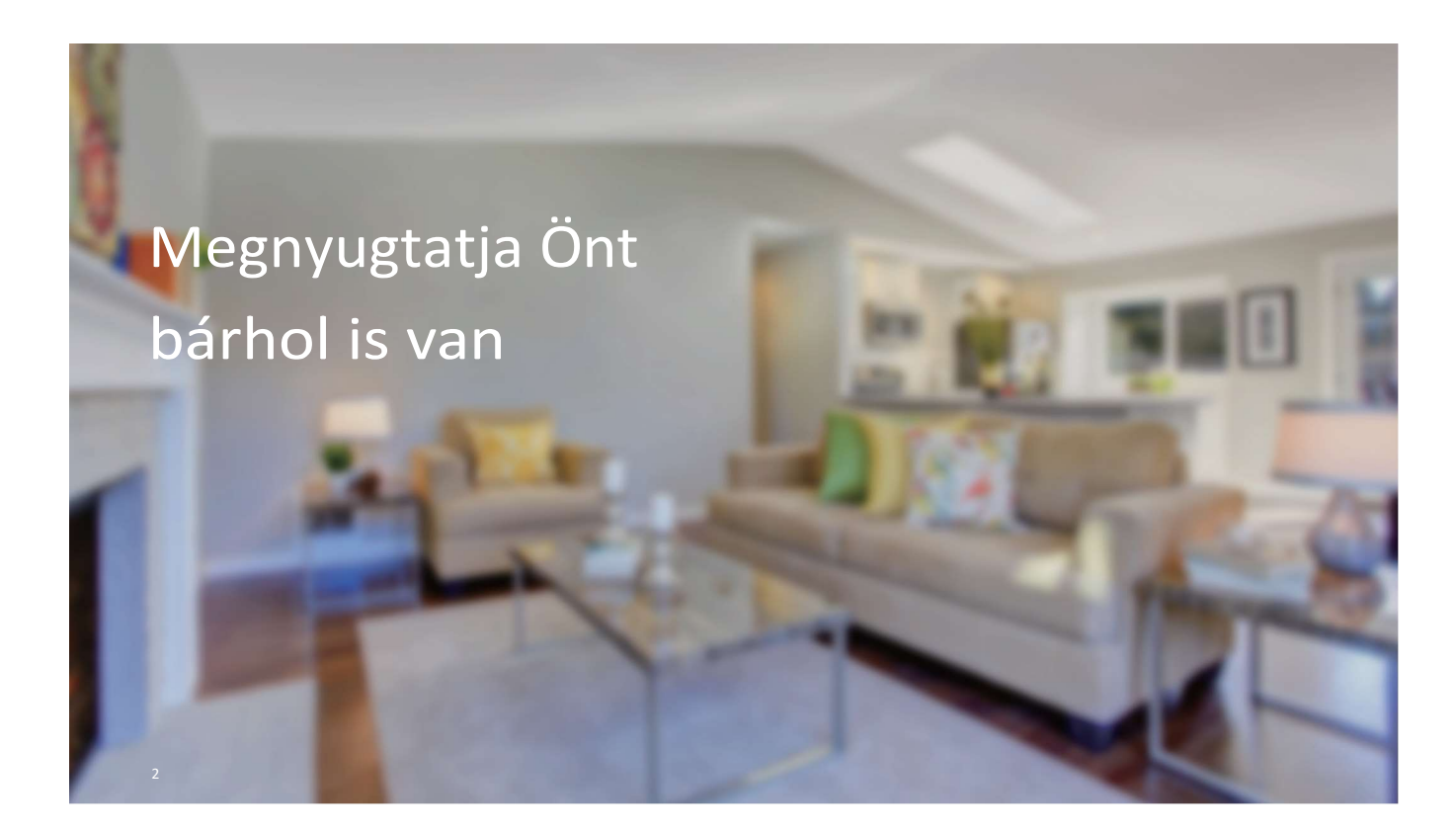

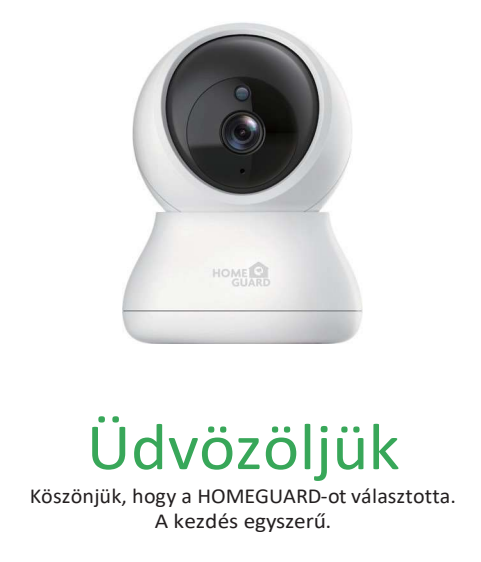

## Mit tartalmaz

4

## Alkatrészek és leírás

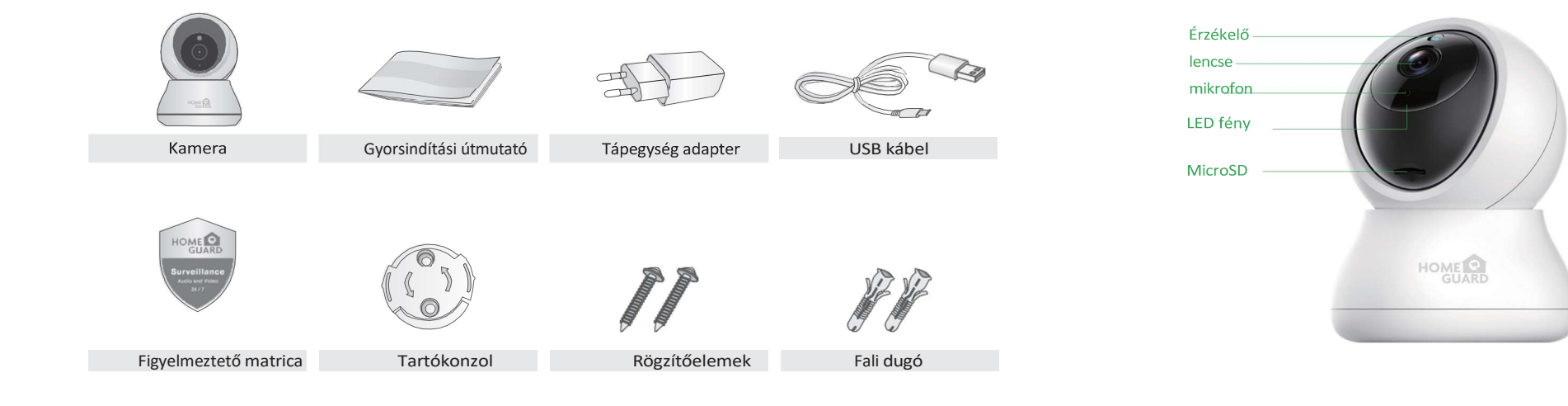

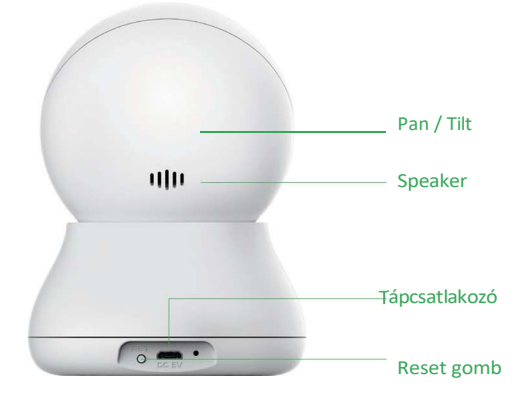

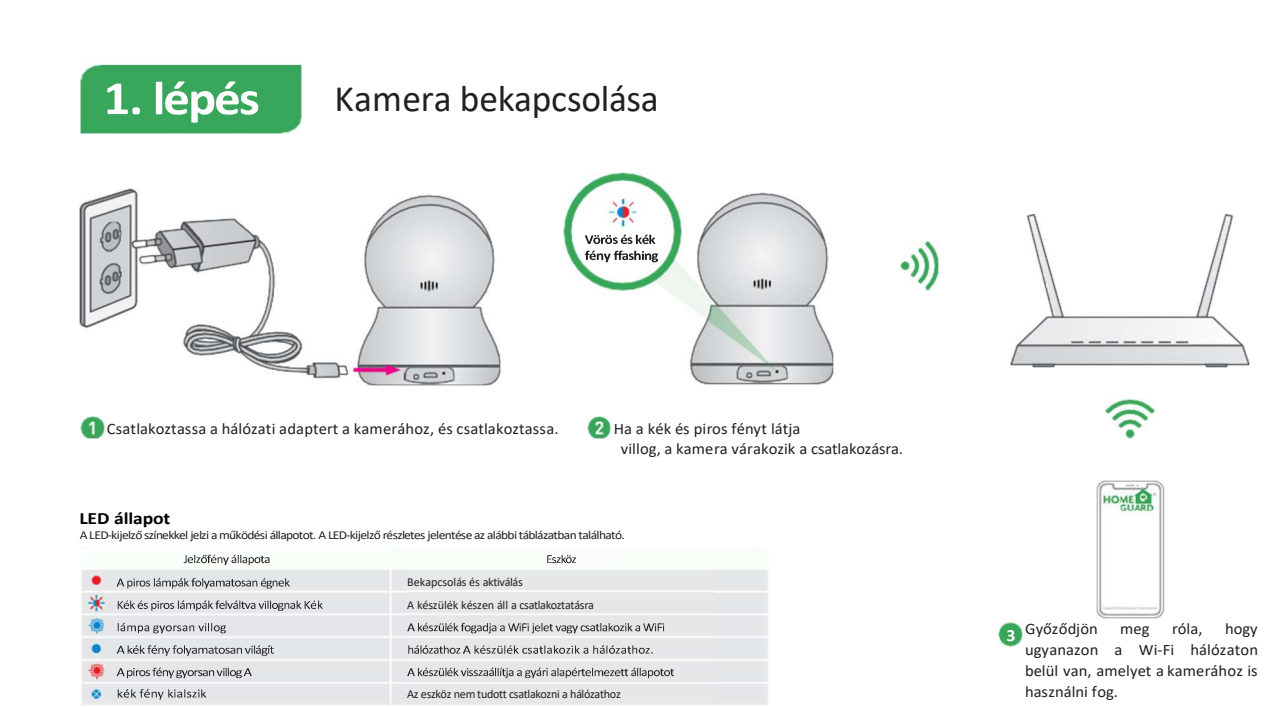

6

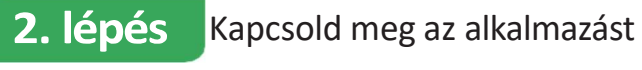

"Homeguardlive" keresésével az alkalmazásboltban.

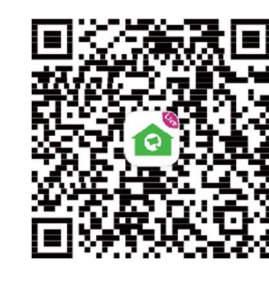

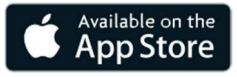

A legjobb élményért töltse le a Homeguardlive alkalmazást okostelefonjára az alábbi QR-kód beolvasásával vagy a

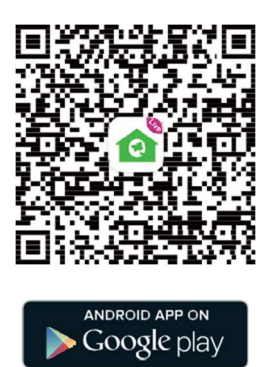

## 3. lépés Fiók regisztrálása

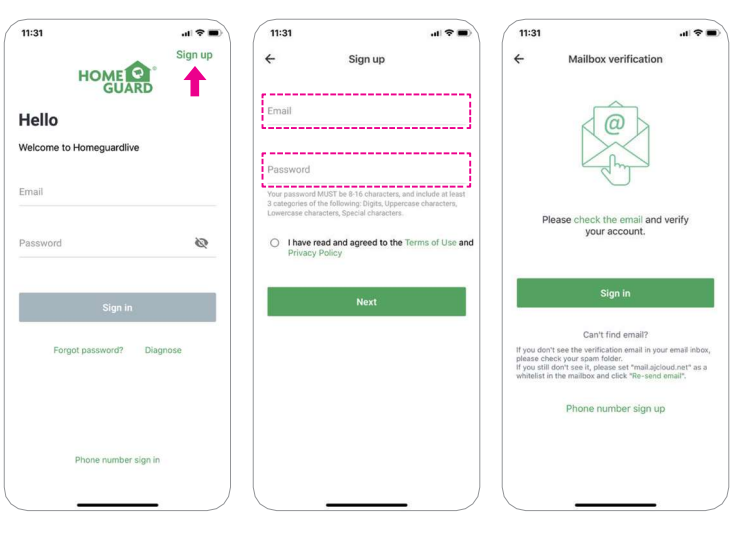

### 4. Eszköz hozzáadása

- 1 Nyissa meg a Homeguardlive alkalmazást, majd válassza a Regisztrációt.
- 2 Írja be az e-mail címét. Hozzon létre egy legalább 8 karakter hosszú jelszót. A jelszónak a következőket kell tartalmaznia:
- Legalább egy nagybetű
  Legalább egy kisbetű
- Legalább egy szám
- 3 Kapni fog egy e-mailt az aktiválási linkkel. Nyissa meg a linket a fiók aktiválásához. A sikeres aktiválás után lépjen vissza a fiókja bejelentkezéséhez.

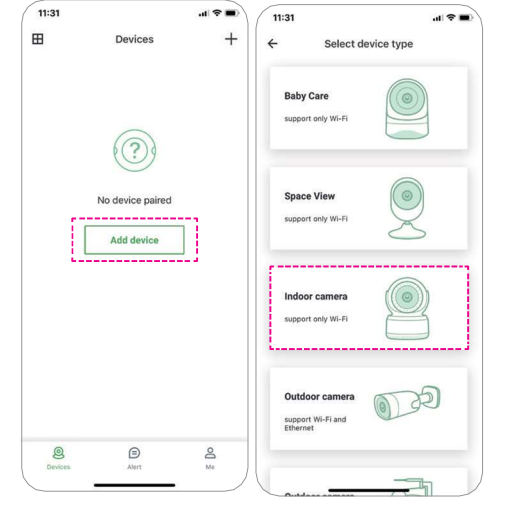

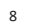

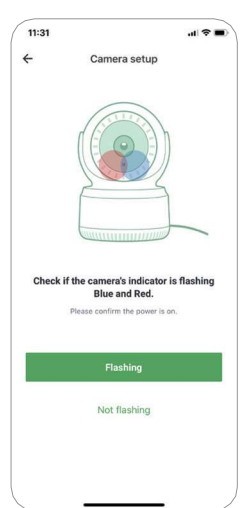

1 Jelentkezzen be fiókjába, és koppintson a "Eszköz hozzáadása" lehetőségre.

Válassza ki a "Beltéri kamera"

- csatlakoztatásához.
- 3 Ellenőrizze, hogy a kamera kijelzője kék és piros színben villog-e. Ha nem, kérjük, p r ó b á l j a meg visszaállítani a kamerát.

Reset módszer: Nyomja meg és tartsa lenyomva a "Reset" gombot, amíg a LED pirosra nem vált.

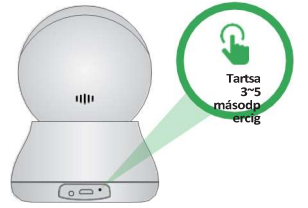

### 5. lépés Csatlakozás a hálózathoz

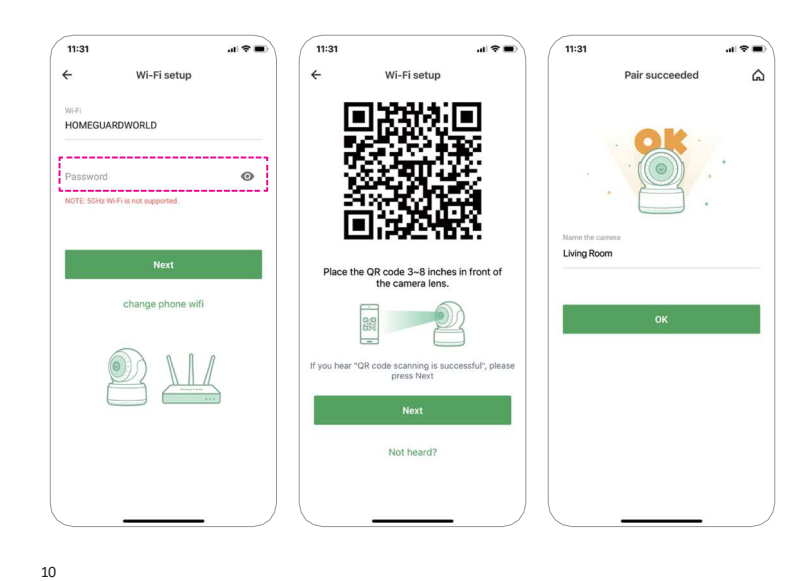

- Adja meg a helyes Wi-Fi jelszót. Megjegyzés: A kamera nem támogatja az 5GHz-es Wi-Fi-t.
- Ez az alkalmazás létrehoz egy QRkódot, helyezze a QR-kódot 3~8 hüvelykkel a kamera lencséje elé.Amikor a kamera kéri, hogy "QRkód beolvasása sikeres", nyomja meg a "Tovább" gombot, és várjon egy pillanatot.
- Nevezze el a kamerát a sikeres párosítás után. Nyomja meg az "OK" gombot a hozzáadási művelet befejezéséhez.

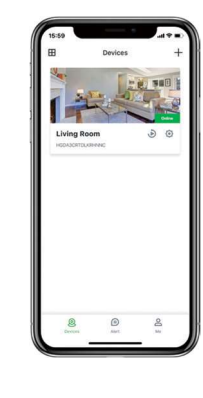

Ké Gratulálu Mostantól távolról, a

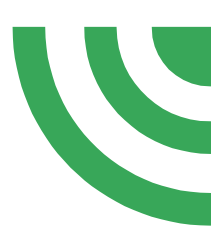

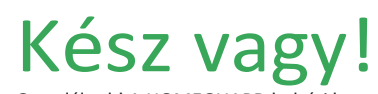

Gratulálunk! A HOMEGUARD beltéri kamerája be van állítva és üzemkész.

Mostantól szabadon elhelyezheti a kamerát bárhol az otthonában, ahol van WiFi jel, és távolról, a világ bármely pontjáról megtekintheti okostelefonján vagy táblagépén!

# Kezdőlap

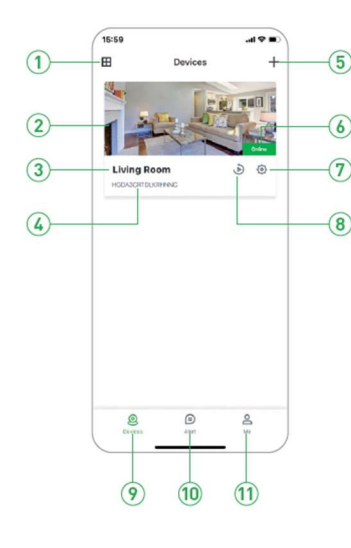

12

| 1, Osztott képernyő     | Érintse meg az osztottképernyős nézethez                   |
|-------------------------|------------------------------------------------------------|
| 2, Élő videó            | Érintse meg az élő felvétel megkezdéséhez                  |
| 3, Készülék neve        | Kamera nevét mutatja                                       |
| 4, Készülék azonosítója | Kamera felhő azonosítóját mutatja                          |
| , Készülék hozzáadása   | Érintse meg új kamera hozzáadásához                        |
| , Készülék állapota     | A kamera hálózati állapotának kijelzése                    |
| 7, Beállítások          | Érintse meg a kamera beállításokhoz                        |
| 3, Visszajátszás        | Érintse meg a memóriakártyán tárolt felvétel lejátszásához |
| ), Készülékek           | Érintse meg az eszközök kilistázásához                     |
| 10, Riasztások          | Érintse meg a riasztás információk eléréséhez              |
| 1, Én                   | Érintse meg a fiók információk eléréséhez                  |

# Élő nézet

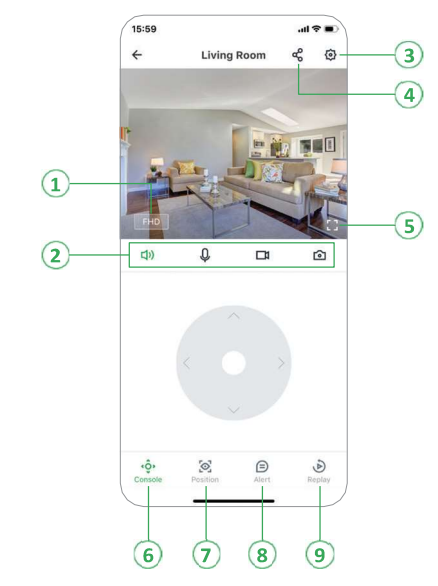

| ontás                | Érintse meg a videó felbontás minőségének állításához: SD, FHD  |
|----------------------|-----------------------------------------------------------------|
| Némítás              | Érintse meg a kamera némításához, vagy a némítás feloldásához   |
| 2 irányú beszélgetés | Aktiválja a mikrofont a kétirányú beszélgetéshez                |
| Felvétel             | Élő videóból felvétel mentése                                   |
| Rögzítés             | Élő videóból kép rögzítése                                      |
| lítás                | Érintse meg a kamera beállítások megnyitásához                  |
| gosztás              | Érintse meg, hogy megossza a kamerát másokkal                   |
| es képernyő          | Érintse meg a teljes képernyős nézethez                         |
| zol                  | Érintse meg a forgatás és döntés engedélyezéséhez               |
| ció                  | Hozzáad/Állít az előre beállított pozíción, alap pozíciót állít |
| ztás                 | Érintse meg a riasztás funkciók megjelenítéséhez                |
| zaiátszás            | Érintse meg a memóriakártván tárolt videó leiátszásához         |

## Megtekintés Macról vagy Windows PC-ről

14

### Telepítse a "Homeguardlive" szoftvert Mac vagy Window PC számítógépére az App Store-ból vagy a Microsoft Store-ból.

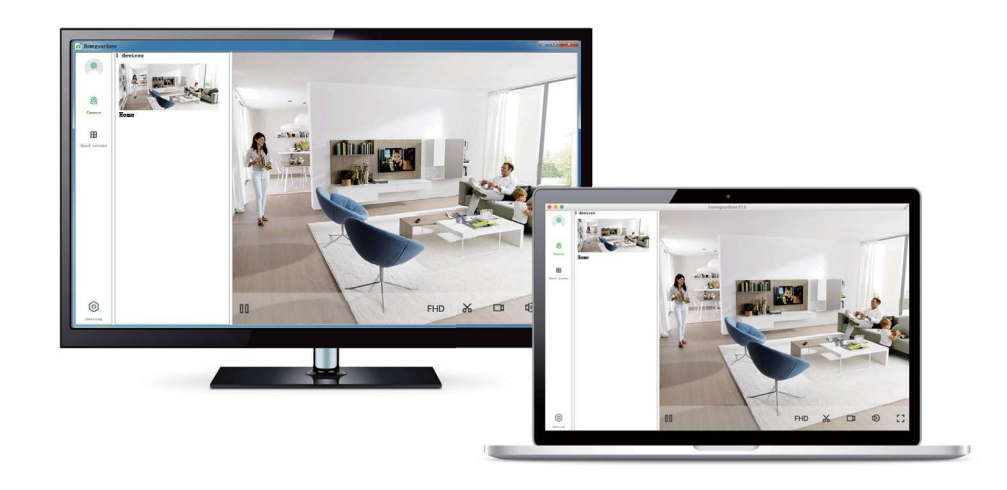

## Műszaki adatok

Tétel Hardveres jellemzők Felbontás Tömörítés / maximális képkocka sebes Képérzékelő / objektív pásztázási / Al objektum észlelés dőlési tartománya Biztonsági protokollok

Vezeték nélküli sebesség Kamera méretei Tápfeszültség bemenet

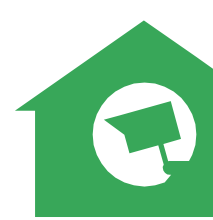

|      | Leírás                                     |  |
|------|--------------------------------------------|--|
|      | Wi-Fi támogatás                            |  |
|      | Teljesítmény interfész                     |  |
|      | Reset gomb                                 |  |
|      | Beépített microSD aljzat                   |  |
|      | Beépített mikrofon és hangszóró            |  |
|      | 4 infravörös LED, 8m éjszakai látótávolság |  |
|      | 2304 × 1296                                |  |
| sség | H.264, 30fps                               |  |
|      | 1/3" CMOS érzékelő,                        |  |
|      | F=2.3 Betekintési szög: 110°               |  |
|      | f=4.0mm, vízszintes 320°,                  |  |
|      | Ember / jármű / háziállat                  |  |
|      | függőleges 80°                             |  |
|      | WPA/WPA2, WPA-PSK/WPA2-PSK                 |  |
|      | IEEE802.11b/g/n 150Mbps                    |  |
|      | 82mm × 82mm × 112mm                        |  |
|      | 5V DC, <6W                                 |  |
|      |                                            |  |